## Attention!

You may get the warning, "Vector not connected" in the Tee box if your device driver did not load automatically. The Tee box is in the upper left hand corner of the Vector software. First make sure that the Vector is turned on, the FireWire is connected to both the Vector and your computer, and the Vector is plugged into an operating AC power source. If you are still receiving a "Vector not connected" warning, please follow these instructions to update the Camera Device Driver.

- 1. Left click on Start
- 2. Right click on My Computer
- 3. Left click on Manage
- 4. Left click on Device Manager
- 5. Left click the plus (+) sign beside *Imaging Devices*. If there is no plus sign, continue to number 6.
- 6. Right click on the device listed below *Imaging Devices*. There should be yellow circle with a black exclamation mark (!) to the left of the device. If multiple devices are listed under *Imaging Devices*, please give us a call.
- 7. Left click on Update Driver
- 8. If the following window does not appear, continue to number 9:

"Can Windows connect to Windows Update to search for software?"

- Left click "No, not this time" - Left click "Next"

- 9. Left click Install from a list or specific location (Advanced) Left click Next.
- 10. Left click Don't search. I will choose the driver to install Left click Next
- 11. Left click Have Disk.
- 12. In the copy manufacturers files from: section type

## C:\Program Files\AccuSport\Vector\Driver - Left click OK.

- 13. Left click PGR Dragonfly Left click Next.
- 14. Left click **Continue anyway**.
- 15. Left click Finish.
- 16. Close all windows.
- 17. Reboot your computer.

With the FireWire cable connected, turn on your Vector and restart the Vector software.

If you continue to have problems please call AccuSport Customer Support at 1-866-759-3302.

Thank You,

**Customer Support**